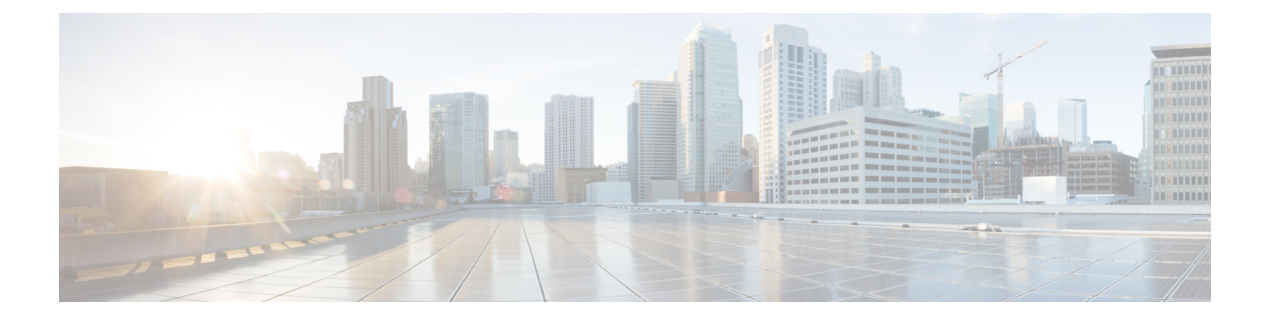

# 管理个人呼叫转接规则集以处理来电

- •关于个人呼叫转接规则集,第1页
- •根据基本转接规则启用和禁用个人呼叫转接规则集,第1页
- 启用和禁用个人呼叫转接规则集,第2页
- 启用和禁用单个规则集,第3页
- 使用全部转接规则集,第4页
- •将所有呼叫前转到 Cisco Unity Connection,第6页

# 关于个人呼叫转接规则集

您可以设置个人呼叫转接规则集,以使 Cisco Unity Connection 根据主叫方身份、时间和您的会议安 排将特定呼叫转接给您,或者将呼叫转接到语音邮件或其他电话号码。与基本转接规则(即标准转 接规则、备用转接规则和非上班时间转接规则)相比,个人呼叫转接规则更加高级,并允许您配置 基本的转接设置。

您可以在个人呼叫转接规则Web工具中管理您的个人呼叫转接规则集。定义了规则集之后,您可以在Web工具中或通过电话启用它们。(有关如何使用和管理个人呼叫转接规则集的详细信息,请参阅《Cisco Unity Connection 个人呼叫转接规则Web工具用户指南》。)

# 根据基本转接规则启用和禁用个人呼叫转接规则集

仅当活动的基本规则(标准转接规则、备用转接规则或非上班时间转接规则)被配置为应用个人呼叫转接规则而非基本设置时, Cisco Unity Connection 才会使用个人呼叫转接规则处理呼叫。

### 使用电话键盘根据基本转接规则启用或禁用个人呼叫转接规则集

步骤1 呼叫并登录到 Connection。

步骤2 在主菜单上,选择设置选项,然后选择转接设置。

步骤3选择标准转接规则、备用转接规则或非上班时间转接规则。

步骤4 当 Connection 播报当前的转接设置之后,按照提示启用或禁用个人呼叫转接规则。

步骤5 根据需要对每个基本转接规则重复步骤3和步骤4。

#### 使用语音指令根据基本转接规则启用或禁用个人呼叫转接规则集

步骤1 呼叫并登录到 Connection。

步骤2 当 Connection 询问"您要做什么"时,回答:

"设置选项。" (Connection 会临时切换到电话键盘模式。)

- 步骤3 在电话键盘上,选择转接设置选项。
- 步骤4选择标准转接规则、备用转接规则或非上班时间转接规则。
- 步骤5 当 Connection 播报当前的转接设置之后,按照提示启用或禁用个人呼叫转接规则。
- 步骤6根据需要对每个基本转接规则重复步骤4和步骤5。

提示 要切换回语音指令模式,请按住\*键,直到听到"语音指令对话"提示。

# 启用和禁用个人呼叫转接规则集

"启用"意味着 Connection 使用您的个人呼叫转接规则集处理呼叫,前提是您的基本转接规则(标准转接规则、备用转接规则或非上班时间转接规则)被配置为应用个人呼叫转接规则而非基本设置。 "禁用"意味着 Connection 不使用个人呼叫转接规则集处理呼叫,即使您的基本转接规则被配置为应用个人呼叫转接规则。在这种情况下,呼叫将转接到您的分机。

#### 使用电话键盘启用或禁用个人呼叫转接规则集

步骤1 呼叫并登录到 Connection。

步骤2 在主菜单上,选择设置选项,然后选择转接设置和个人呼叫转接规则。

步骤3 要启用规则,请在 Connection 告诉您呼叫路由规则已关闭之后,选择用于启用呼叫路由规则的选项。

要禁用,请选择关闭呼叫路由规则选项。

### 使用语音指令启用或禁用个人呼叫转接规则集

步骤1 呼叫并登录到 Connection。

步骤2 当 Connection 询问"您要做什么"时,回答:

"设置选项。" (Connection 会临时切换到电话键盘模式。)

- 步骤3 在电话键盘上,选择转接设置选项,然后选择个人呼叫转接规则。
- **步骤 4** 要启用规则,请在 Connection 告诉您呼叫路由规则已关闭之后,选择用于启用呼叫路由规则的选项。 要禁用,请选择关闭呼叫路由规则选项。

# 启用和禁用单个规则集

您每次只能通过电话启用一个规则集, 启用后的规则集会立即激活。 仅当存在被禁用的规则集时, Cisco Unity Connection 才会播放启用提示。

禁用规则集表示使其无法激活。 仅当存在已启用但未处于活动状态的规则集时, Connection 才会播放禁用提示。

当没有已定义的规则集或处于活动状态的规则集时,呼叫将转接到您的分机。

# 使用电话键盘启用规则集

步骤1 呼叫并登录到 Connection。

步骤2 在主菜单上,选择设置选项,然后选择转接设置和个人呼叫转接规则。

注释 仅当个人呼叫转接规则集启用时, Connection 才会播放启用规则集的提示。

步骤3选择启用转接规则集选项。

步骤4 按照提示激活规则集并设置规则集要保持活动状态的天数。

# 使用语音指令启用规则集

步骤1 呼叫并登录到 Connection。

- 步骤2 当 Connection 询问"您要做什么"时,回答:
  - "设置选项。"(Connection 会临时切换到电话键盘模式。)

步骤3 在电话键盘上,选择转接设置选项,然后选择个人呼叫转接规则。

注释 仅当个人呼叫转接规则集启用时, Connection 才会播放启用规则集的提示。

步骤4选择启用转接规则集选项。

步骤5 按照提示激活规则集并设置规则集要保持活动状态的天数。

提示 要切换回语音指令模式,请按住\*键,直到听到"语音指令对话"提示。

#### 使用电话键盘禁用规则集

步骤1 呼叫并登录到 Connection。

步骤2 在主菜单上,选择设置选项,然后选择转接设置、个人呼叫转接规则和禁用转接规则集。

注释 仅当有规则集被启用但处于非活动状态时, Connection 才会播放禁用规则集的提示。

步骤3 按照提示禁用规则集。

### 使用语音指令禁用规则集

- 步骤1 呼叫并登录到 Connection。
- 步骤2 当 Connection 询问"您要做什么"时,回答:

"设置选项。" (Connection 会临时切换到电话键盘模式。)

步骤3 在电话键盘上,选择转接设置选项,然后选择个人呼叫转接规则和禁用转接规则集。

注释 仅当有规则集被启用但处于非活动状态时, Connection 才会播放禁用规则集的提示。

- 步骤4 按照提示禁用规则集。
  - 提示 要切换回语音指令模式,请按住\*键,直到听到"语音指令对话"提示。

# 使用全部转接规则集

"全部转接"规则集包含在指定时间内将所有呼叫前转到特定目标的单个规则。"全部转接"是唯一一个您必须通过电话设置的规则集。Cisco Unity Connection 会激活此规则集,并将它显示在个人呼叫转接规则 Web 工具的"呼叫转接规则集"页面上。

启用"全部转接"之后,它会立即成为您所指定的时间内的活动规则集。如果转接的呼叫没有被 "全部转接"目标应答,Connection 会将呼叫转接到语音邮件。

### 使用电话键盘启用全部转接规则集

步骤1 呼叫并登录到 Connection。

步骤2 在主菜单上,选择设置选项,然后选择转接设置和个人呼叫转接规则。

- 步骤3 按照提示将所有呼叫转接到语音邮件或特定电话号码,然后设置全部转接规则集要保持活动状态的天数。
  - 提示 一天的终点是晚上 11:59,因此一天时间意味着到当天的终点为止(晚上 11:59),两天时间则是到第 二天的终点为止,以此类推。您可以输入1到 999 天的持续时间。

### 使用语音指令启用全部转接规则集

步骤1 呼叫并登录到 Connection。

步骤2 当 Connection 询问"您要做什么"时,回答:

"设置选项。"(Connection 会临时切换到电话键盘模式。)

步骤3 在电话键盘上,选择转接设置选项,然后选择个人呼叫转接规则。

步骤4 按照提示将所有呼叫转接到语音邮件或特定电话号码,然后设置全部转接规则集要保持活动状态的天数。

- 提示 一天的终点是晚上 11:59,因此一天时间意味着到当天的终点为止(晚上 11:59),两天时间则是到第 二天的终点为止,以此类推。您可以输入 1 到 999 天的持续时间。
- 提示 要切换回语音指令模式,请按住\*键,直到听到"语音指令对话"提示。

# 使用电话键盘禁用全部转接规则集

步骤1 呼叫并登录到 Connection。

步骤2 在主菜单上,选择设置选项,然后依次选择转接设置、个人呼叫转接规则和取消将所有呼叫前转到此目标。

### 使用语音指令禁用全部转接规则集

步骤1 呼叫并登录到 Connection。

步骤2 当 Connection 询问"您要做什么"时,回答:

"设置选项。"(Connection 会临时切换到电话键盘模式。)

步骤3 在电话键盘上,选择转接设置选项,然后选择个人呼叫转接规则和取消将所有呼叫前转到此目标。

提示 要切换回语音指令模式,请按住\*键,直到听到"语音指令对话"提示。

# 将所有呼叫前转到 Cisco Unity Connection

您可以将所有呼叫前转到 Cisco Unity Connection,以使您的个人呼叫转接规则集立即应用于呼叫。 使用此选项,当呼叫没人接听时,电话系统会首先应用个人呼叫转接规则集找到您,然后在您的分 机上振铃。

### 使用电话键盘将所有呼叫前转到 Cisco Unity Connection

步骤1 呼叫并登录到 Connection。

步骤2 在主菜单上,选择设置选项,然后选择转接设置和个人呼叫转接规则。

- 步骤3 按照提示将所有呼叫前转到 Connection,并设置此前转保持活动状态的天数。
  - 提示 一天的终点是晚上 11:59,因此一天时间意味着到当天的终点为止(晚上 11:59),两天时间则是到第 二天的终点为止,以此类推。您可以输入1到 999 天的持续时间。

### 使用语音指令将所有呼叫前转到 Cisco Unity Connection

步骤1 呼叫并登录到 Connection。

步骤2 当 Connection 询问"您要做什么"时,回答:

"设置选项。" (Connection 会临时切换到电话键盘模式。)

- 步骤3 在电话键盘上,选择转接设置选项,然后选择个人呼叫转接规则。
- 步骤4 按照提示将所有呼叫前转到 Connection,并设置此前转保持活动状态的天数。

- 提示 一天的终点是晚上 11:59,因此一天时间意味着到当天的终点为止(晚上 11:59),两天时间则是到第 二天的终点为止,以此类推。您可以输入1到 999 天的持续时间。
- 提示 要切换回语音指令模式,请按住\*键,直到听到"语音指令对话"提示。

# 使用电话键盘取消将所有呼叫前转到 Cisco Unity Connection

- 步骤1 呼叫并登录到 Connection。
- 步骤2 在主菜单上,选择设置选项,然后依次选择转接设置、个人呼叫转接规则和取消将所有呼叫前转到 Cisco Unity Connection。

#### 使用语音指令取消将所有呼叫前转到 Cisco Unity Connection

- 步骤1 呼叫并登录到 Connection。
- 步骤2 当 Connection 询问"您要做什么"时,回答:

"设置选项。" (Connection 会临时切换到电话键盘模式。)

步骤3 在电话键盘上,选择转接设置选项,然后选择个人呼叫转接规则和取消将所有呼叫前转到 Cisco Unity Connection。<br/>提示 要切换回语音指令模式,请按住\*键,直到听到"语音指令对话"提示。

当地语言翻译版本说明

思科可能会在某些地方提供本内容的当地语言翻译版本。请注意,翻译版本仅供参考,如有任何不 一致之处,以本内容的英文版本为准。